#### **WIFI** Connection

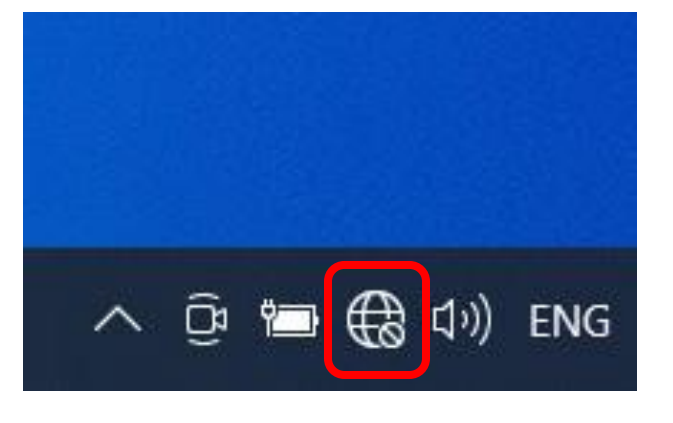

1. สังเกตุสัญลักษณ์ Internet ด้านมุมขวาล่างหน้าจอของท่านและคลิ๊กขวา

2. เลือกหัวข้อ "Open Network & Internet settings"

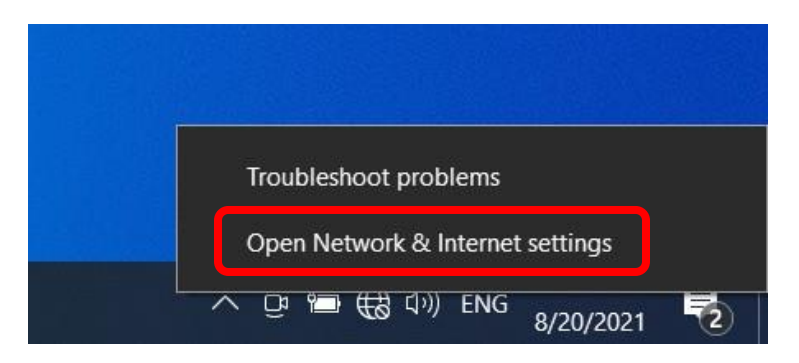

3. คลิ๊กหัวข้อ "WIFI" ในแถบ "Network & Internet"

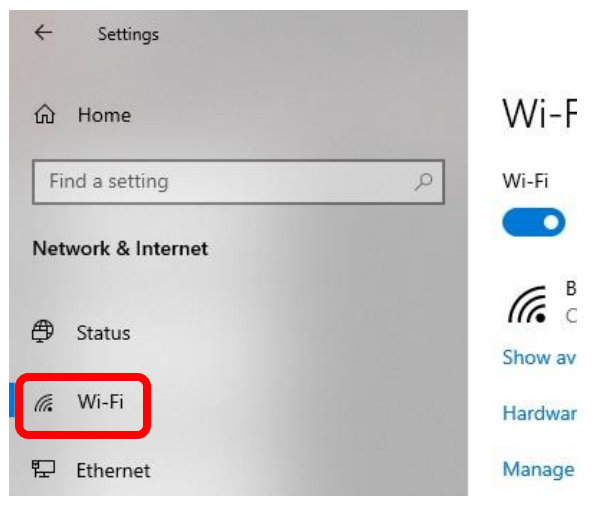

4. คลิ๊กหัวข้อ "Manage known networks"

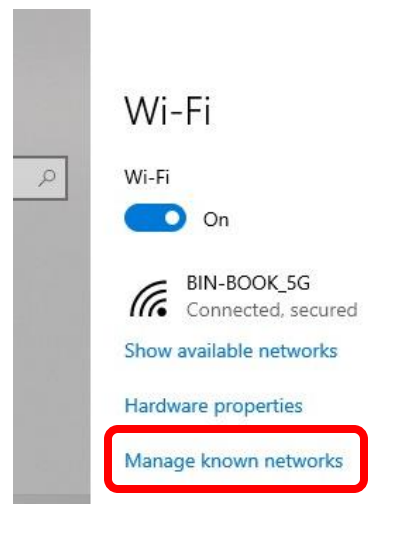

## 5. คลิ๊กที่ SSID : DPU@Staff

| ÷ | Settings |
|---|----------|
| ŵ | Wi-Fi    |

### Manage known networks

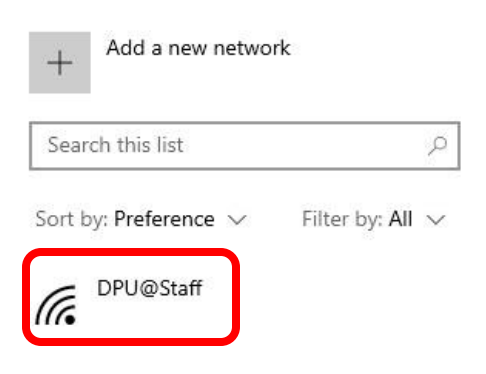

# 6. คลิ๊ก "Forget"

| ← Settings                                |            |        |
|-------------------------------------------|------------|--------|
| 命 Wi-Fi                                   |            |        |
| Manage known networks                     |            |        |
| + Add a new network                       |            |        |
| Search this list                          | 9          |        |
| Sort by: Preference $\lor$ Filter by: All | ~          |        |
| C DPU@Staff                               |            |        |
|                                           | Properties | Forget |

7. คลิ๊กซ้ายที่สัญลักษณ์ Internet ด้านมุมขวาล่างหน้าจอของท่าน

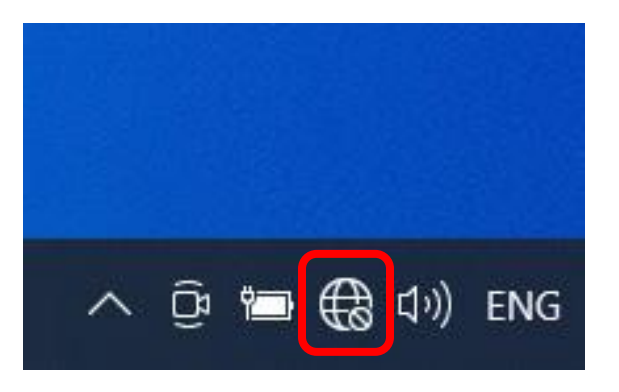

8. เลือก SSID : DPU@Staff และกด "Connect"

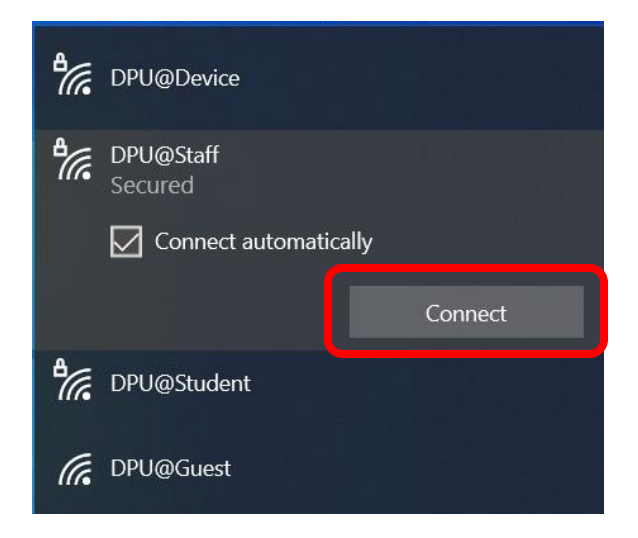

### 9. กรอก Username & Password และกด "OK" (Username ไม่ต้องใส่ @dpu.ac.th)

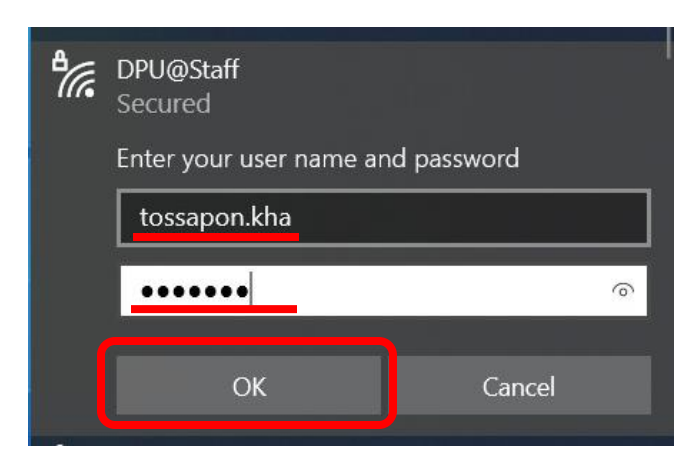

### 10. คลิ๊ก "Connect"

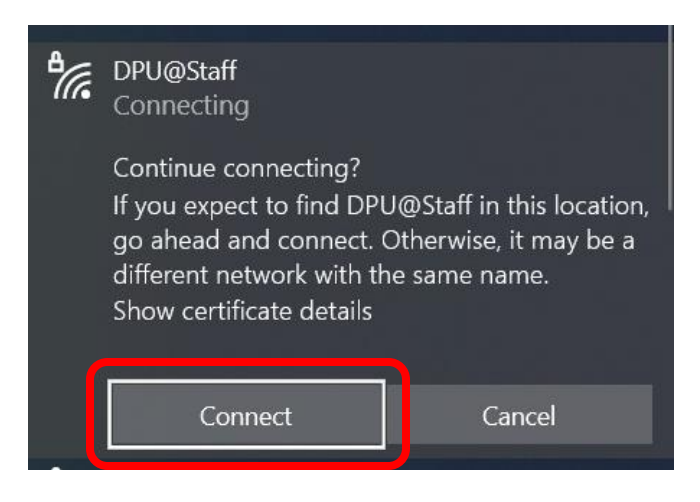

### 11. เชื่อมต่อ WIFI เรียบร้อย

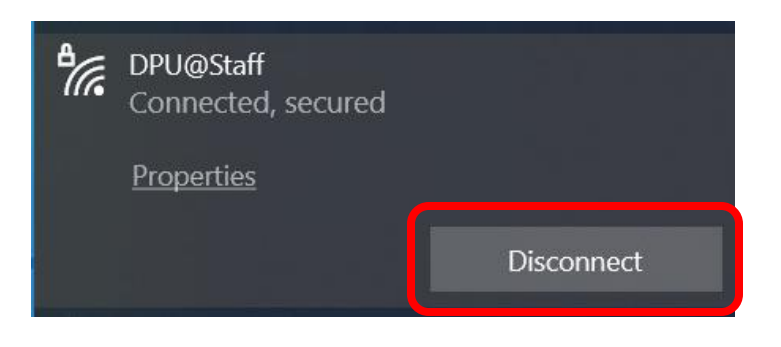